## How to install eSIM on iOS devices

Ensure that device is connected to a stable internet connection before proceeding with the following steps:

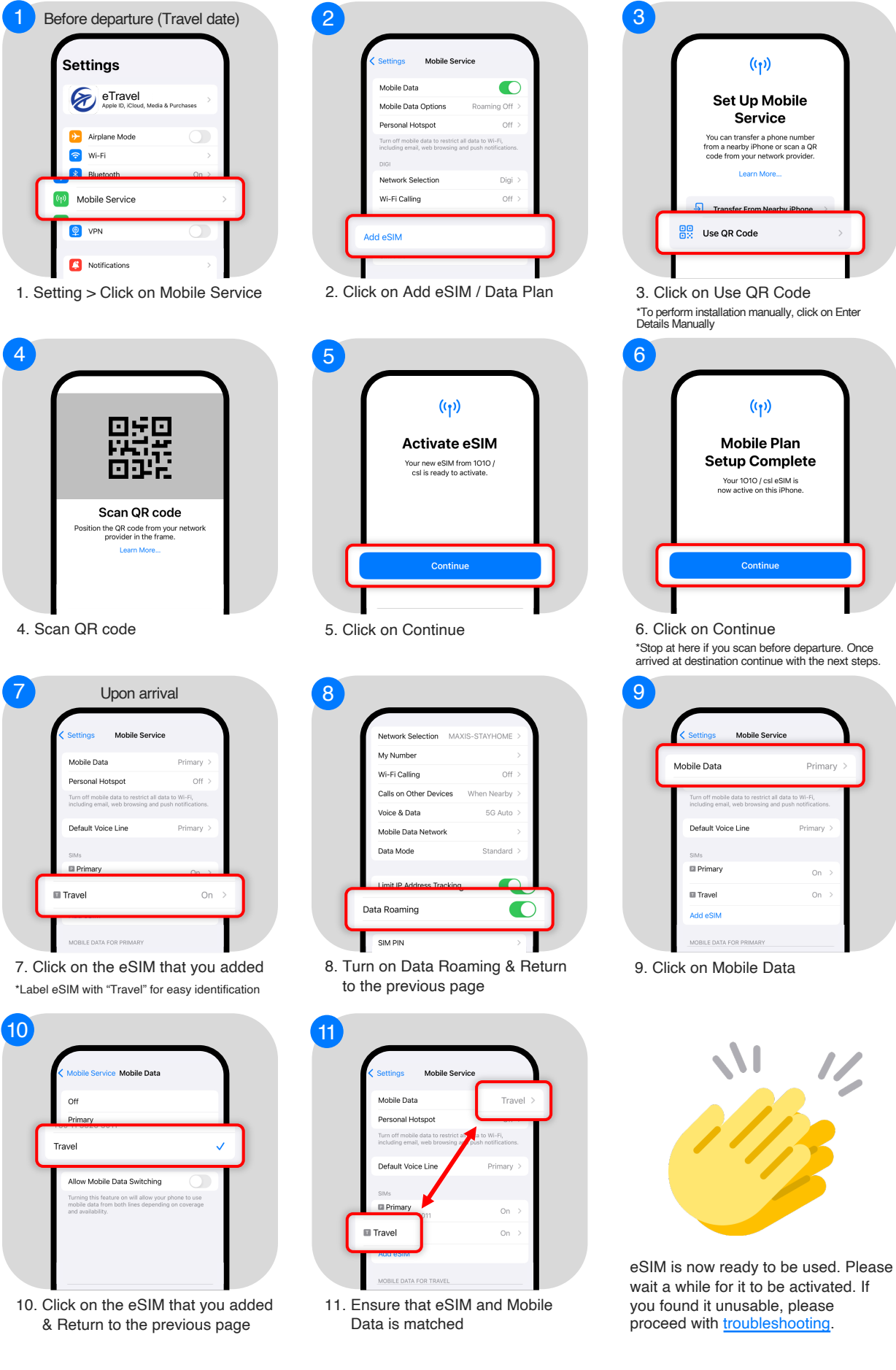